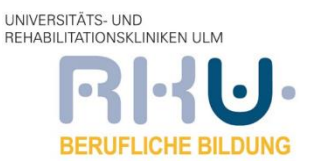

## 1. Ablauf zum Umwandeln einer Word-Datei in ein PDF-Format

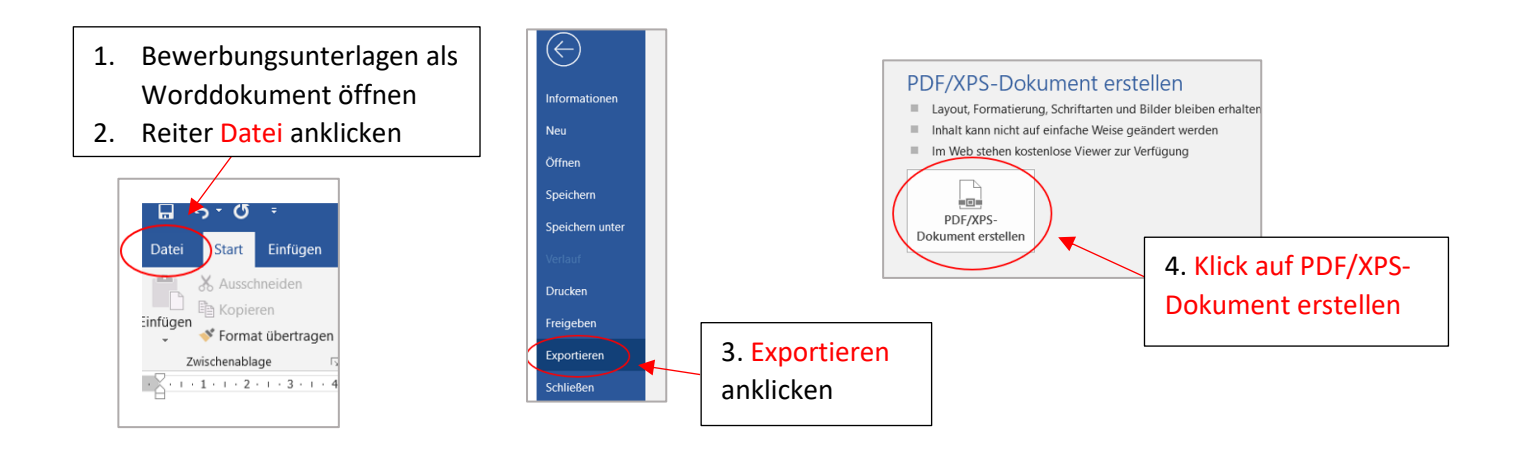

## 2. Bewerbungsdateien hochladen:

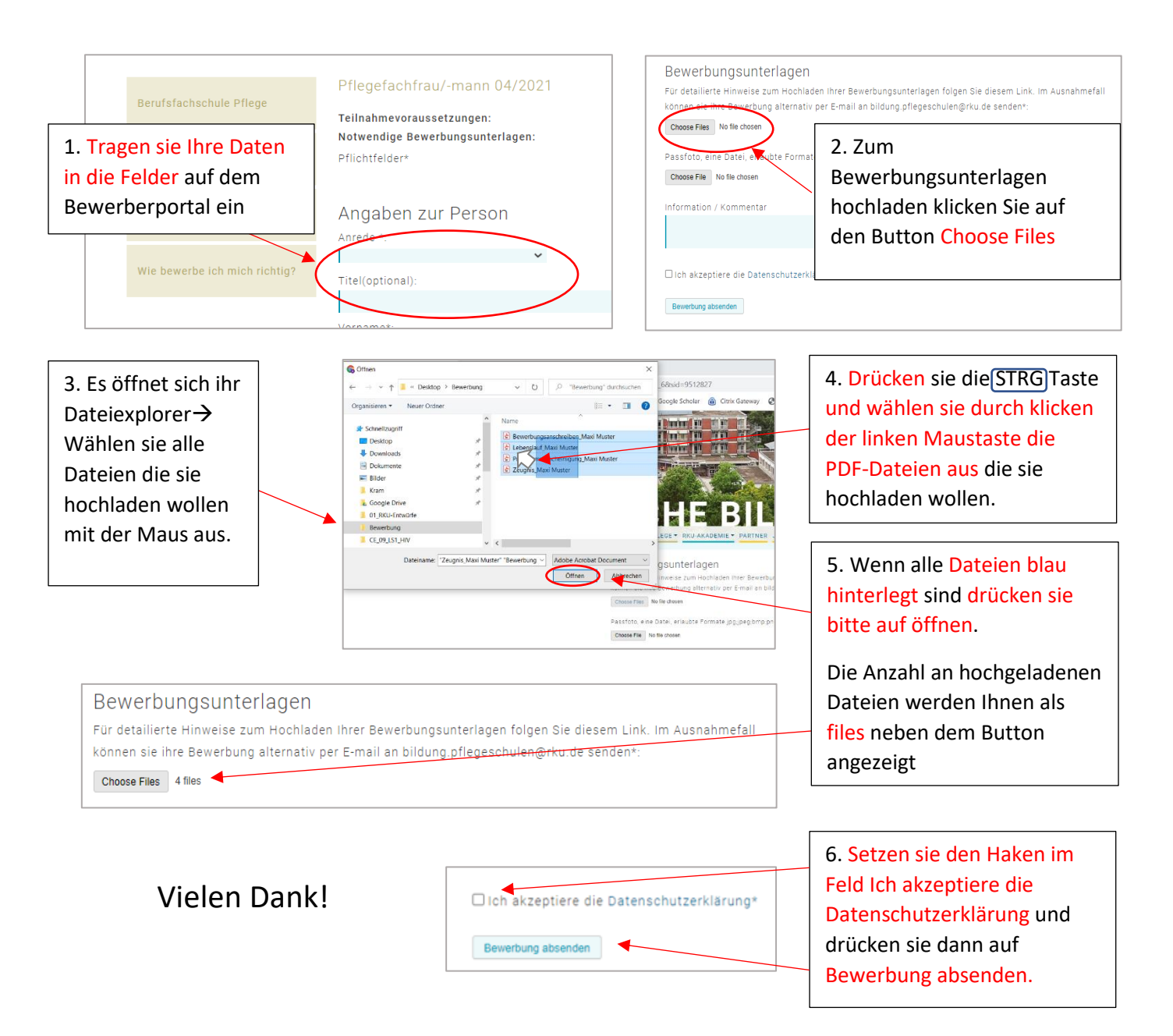